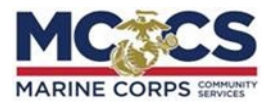

Maintain

Eligibility

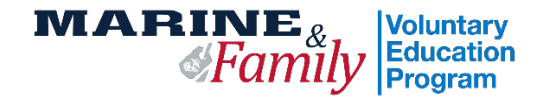

## **USMC Web TA Step-By-Step**

STEP 1: Log-in to your Tuition Assistance (TA) Portal at: https://myeducation.netc.navy.mil/webta/. Update your profile with your contact information.

STEP 2: Upload all required documents including: Career Path Decide screenshot, degree plan, and evidence to qualify for 2 classes at a time if applicable.

Click on "Education History" and "View/Upload File"

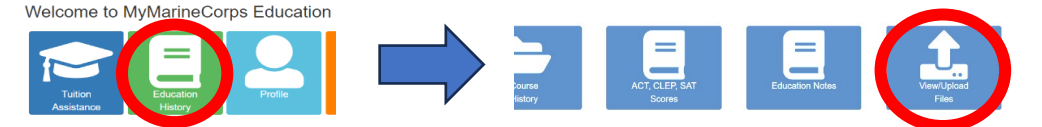

STEP 3: Return "Home" and select "Tuition Assistance." Then, click on "Create New Application."

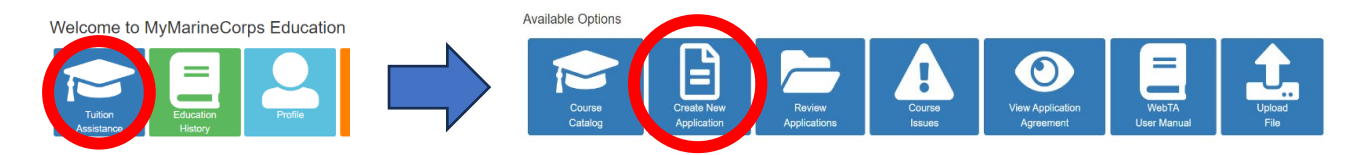

**STEP 4:** Enter your command approver (CO or By-Dir) information.

|                                                                                                    |                                                            |                                  |  |                 | Add Approver    |  |
|----------------------------------------------------------------------------------------------------|------------------------------------------------------------|----------------------------------|--|-----------------|-----------------|--|
| Select "+Add Approver" and search for your command<br>approver. If they are not listed, Select "+Manual Entry."<br>If entering manually you will need their DSN phone<br>number and military email address. | Approver Search Last, First Command RateiRank Search Clear |                                  |  | Branch<br>All • | Branch<br>All • |  |
|                                                                                                    | Enter search parameters for yo                             | our command approver and search. |  | Close + Manu    | al Entry        |  |

STEP 5: Enter your Education Office, School, and Term Dates.

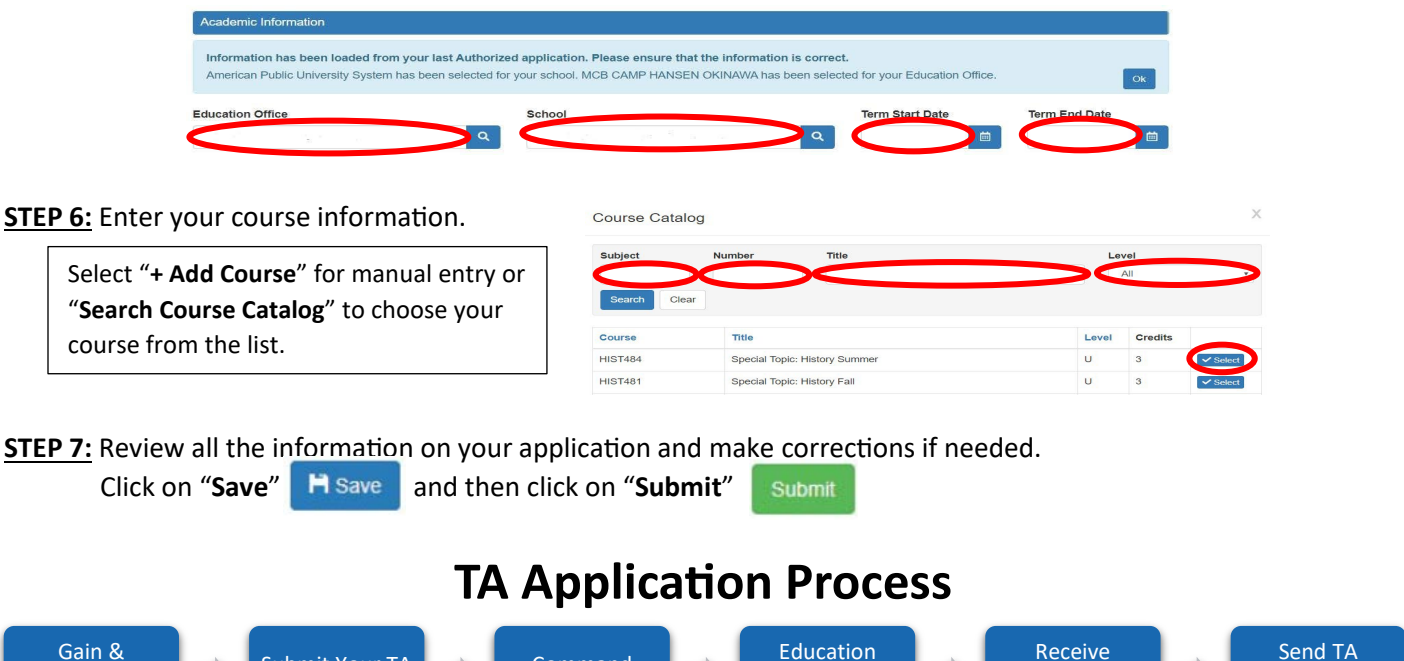